## 70mai Dash Cam A410 Set User Manual

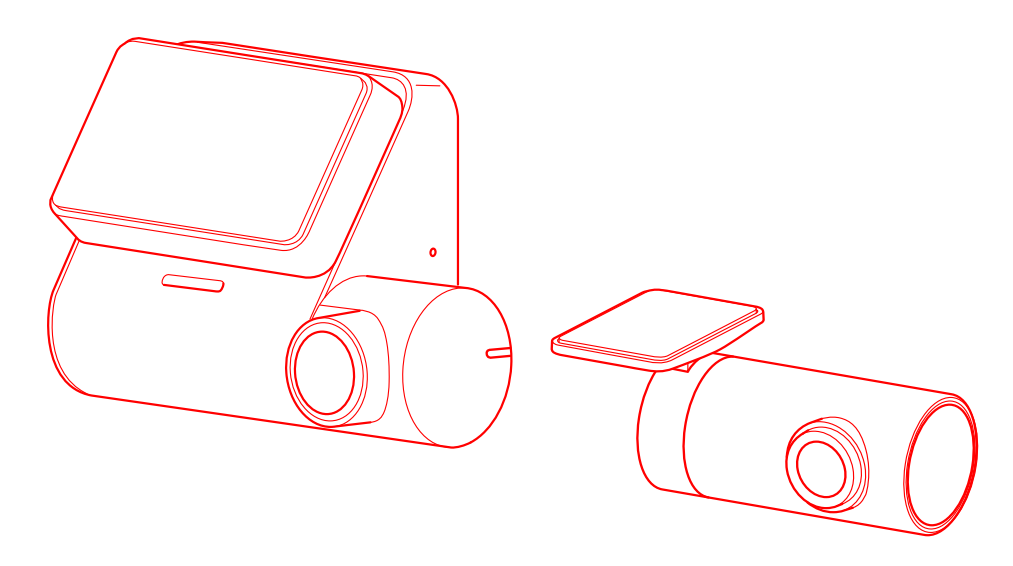

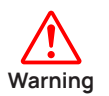

- If an accident occurs, turn off the dash cam and remove the microSD card in a timely manner to prevent the recorded video files from being overwritten.
- Before inserting the microSD card into the dash cam, refer to "Memory Card".
- Do not insert or remove the microSD card while the dash cam is on. Doing so may damage your dash cam or microSD card.

Applicable to 70mai Dash Cam A410 model: A410-1.

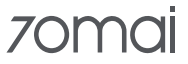

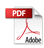

## Contents

| Safety Information                       | 1  |
|------------------------------------------|----|
| Installation/Wiring                      | 1  |
| Operation Safety                         | 1  |
| Electric Safety                          | 1  |
| Memory Card                              | 1  |
| Cam Recording Time                       | 2  |
| GPS Signal Receiving                     | 2  |
| About Radio Wave                         | 2  |
| Packing List                             | 2  |
| Optional Accessories                     | 3  |
| Initial Check and Setup                  | 3  |
| Device Installation                      | 4  |
| Installing the Dash Cam                  | 4  |
| Installing the Rear Camera               | 4  |
| Connecting the Dash Cam                  | 5  |
| Connecting the Rear Camera               | 5  |
| Adjusting the Camera Angle               | 6  |
| Product Overview                         | 6  |
| Function Buttons                         | 7  |
| Indicator                                | 7  |
| Main Screen                              | 8  |
| Specifications                           | 8  |
| 70mai App Installation                   | 9  |
| Installing the 70mai App                 | 9  |
| Adding the Dash Cam to the 70mai App     | 9  |
| Connecting the Dash Cam to the 70mai App | 10 |
| App Main Interface                       | 11 |
| Device Settings                          | 11 |
| Updating the Dash Cam Firmware           | 12 |
| App Troubleshooting                      | 12 |
| Operation                                | 13 |
| Powering on                              | 13 |
| Powering off                             | 13 |

| Taking Photos                             | 13 |
|-------------------------------------------|----|
| Viewing Videos/Photos in the Album        | 14 |
| Downloading Videos/Photos                 | 14 |
| Deleting Videos/Photos                    | 15 |
| Sharing Videos/Photos                     | 15 |
| Viewing the Driving Route                 | 15 |
| Unbinding the Dash Cam                    | 16 |
| Updating the 70mai app                    | 16 |
| Backing Up Videos/Photos to Your Computer | 16 |
| Backing up the Dash Cam to a Computer     | 17 |
| Settings                                  | 18 |
| Video Settings                            | 18 |
| Parking Surveillance                      | 18 |
| Smart Travel                              | 19 |
| Sound Settings                            | 20 |
| System Settings                           | 20 |
| Reset Device                              | 21 |
| Troubleshooting                           | 22 |
| Regulatory Compliance Information         | 23 |
|                                           |    |

70mai<sup>®</sup> is committed to continuously improving its products and enhancing user experience. The actual appearance of the device and the 70mai app may look different from what is in the manual. If so, scan the QR codes below to get tuned into the latest updates.

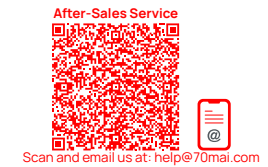

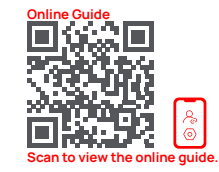

## **Safety Information**

- Read this manual carefully before use. Keep it for future reference.
- This dash cam is an image and video recording device; it DOES NOT enhance driving safety. DO follow all applicable local traffic rules and regulations. In particular, DO NOT operate this cam while the vehicle is mobile.

#### Installation/Wiring

- ONLY install the cam as instructed. To avoid possible property damage or personal injuries, be careful not to position it as to block the driver's view or in the way of the air bag.
- To avoid product malfunctions caused by unqualified products, ONLY use the supplied accessories such as the car charger and power cord. 70mai is not liable for any loss or damage caused by the use of a non-original car charger or power cord.

#### **Operation Safety**

- Do not operate this product, stare at the screen to operate the app, or engage in other legally prohibited operations while driving. Make sure to park in a safe location before proceeding with the operation.
- Due to differences in vehicle conditions, driving styles, road conditions, and other factors, some functions of the cam may not work properly. Power failure, use in environments outside the normal operating temperature or humidity range, collision, or damaged memory card may cause the dash cam to function abnormally. There is no guarantee that this dash cam will function normally under all circumstances. Videos recorded

are for reference only.

- Note that colored windshield films may affect the imaging quality of the cam.
- Do not disassemble, repair, or modify this product and its accessories. Doing so may cause accidents, fires, electric shock, and malfunctions.
- Do not block the vents of this product. Internally generated heat, if not dissipated timely, may lead to fire or malfunction.
- Handle the cam with care; do not drop it or subject it to sudden movement. Keep the dash cam away from any strong magnetic

fields.

- Do not use chemical solvents or cleaning agents to clean this product.
- After the product works for a period of time, its shell will become hot. Be careful when handling it.
- This product is not a toy. Its small components may cause suffocation or other injuries. Thus, keep the product out of the reach of children.
- Use this dash cam at a temperature between -10°C and 60°C.
- ONLY use this cam following all local codes and regulations concering the lawful use of video recoding and imaging devices.

#### **Electric Safety**

- ONLY use adapters that comply with the input power of the cam.
- Do not disassemble, impact, or squeeze the product, or throw it into fire. Doing so may cause an explosion.
- Do not dispose of the cam in household waste. Comply with applicable national regulations for safe disposal of used electronics.

#### Memory Card

This dash cam supports standard microSD cards. Please use a microSD card with a capacity of 32 GB to 256 GB at a read/write speed of U1/Class 10 or higher.

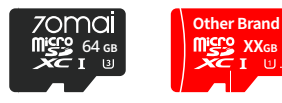

(ULTRA HIGH SPEED)

- Before use, insert the microSD card into the dash cam.
- Some cards may have a different partition format than supported by the cam. For best results, insert the card and format it before using the cam. Note that this will delete all the files stored in the card. Make sure you have a backup.
- · Memory cards often deteriorate in performance after repeated

cycles of overwriting, and this will affect the ability to save video and image files. If this occurs, immediately replace it.

- ONLY use quality memory cards from known brands. Inferior memory cards may read and write much slower than they are advertized and they often prove to have much less capacity than stated. Any damage to the cam caused by the use of an inferior card is seen on the user's part.
- Do not insert or remove the microSD card while the dash cam is on. Doing so may damage your dash cam or microSD card.

#### **Cam Recording Time**

| MicroSD Card | Front-View<br>Recording | Dual-Channel<br>Recording |
|--------------|-------------------------|---------------------------|
| 32 GB        | About 3.8 hours         | About 2.3 hour            |
| 64 GB        | About 7.6 hours         | About 4.6 hours           |
| 128 GB       | About 15.3 hours        | About 9.3 hours           |
| 256 GB       | About 30.5 hours        | About 18.7 hours          |

#### **GPS Signal Receiving**

- If you are using this product for the first time or have not used it for a long time, it may take a few minutes to complete GPS positioning. You can check on the status bar on the main screen to determine whether positioning is successful.
- Location information may not be recorded in places where GPS signals cannot be received (such as tunnels).
- There may be deviations in the location information, depending on the specific location.
- Some windshield and window films, like those containing metal, may interfere with the signal reception of the cam inbuilt GPS module.

#### About Radio Wave

Wireless Connectivity: Wi-Fi IEEE 802.11 b/g/n 2.4GHz Wi-Fi operation frequency: 2400–2483.5MHz GPS/GLONASS/Galileo/QZSS Operation Frequency: 1559– 1610MHz

Wi-Fi maximum output: ≤20dBm

## **Packing List**

Unpack the box and check if you have all the items listed below. Keep the packaing material in case of return or after-sale service.

- Dash Cam × 1
- Mount × 1
- Power Cord × 1
- Car Charger ×1
- Wiring Trim Tool×1
- Electrostatic Sticker × 2
- Heat-Resistant Adhesive ×1
- User Manual × 1
- Memory Card × 1
- Rear Camera Package\* × 1

\* Includes a rear camera (cable included), signal cable, and other rear camera accessories. For more information, refer to the user manual of the rear camera.

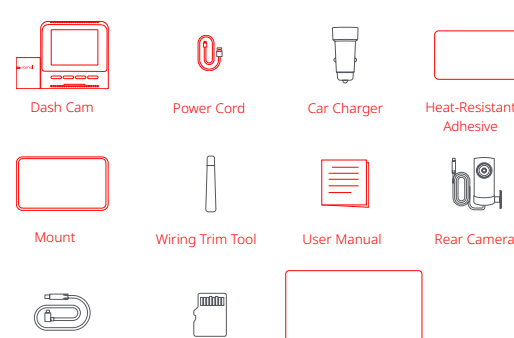

Memory Card

2

Rear Camera Cable

Electrostatic Sticker

## **Optional Accessories**

To use the parking security function, purchase a 70mai Hardwire Kit(UP03) separately. For the operation guide of the kit, scan the QR code or visit :https://help.70mai.asia/1472.html.

For more instructions on the rear camera, go to the same site by scanning the QR code and scroll to find model RC21

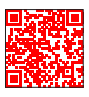

## **Initial Check and Setup**

Do perform the initial check and setup before installing the cam (language settings, date and time settings, etc.).

Park the car in a safe and flat area, apply the parking brake, and turn off the engine.

Connect the supplied power cord to the power port, and connect the dash cam to the cigarette lighter socket of the car.

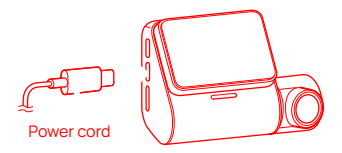

Insert the microSD card into the dash cam.

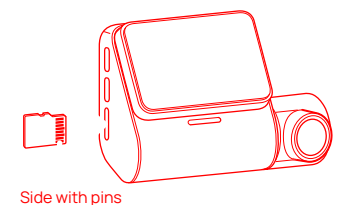

#### Start the car.

The dash cam automatically turns on and displays the initial settings (language settings) screen.

Follow the instructions on the screen to complete the initial setup.

During initial setup, the following items will be set or displayed. Press the function button under each function icon to complete the setup. For detailed information about function buttons, refer to "Function Buttons".

Refer to the table below for the items and their descriptions:

| Items                 | Descriptions                                                                                      |
|-----------------------|---------------------------------------------------------------------------------------------------|
| System language       | Sets the language displayed on the screen.                                                        |
| Startup screen        | Displays the 70mai logo as startup screen.                                                        |
| System time           | Sets the date and time.                                                                           |
| Parking Security      | Enables or disables the parking Security function. Available with a 70mai Hardwire Kit (optional) |
| 70mai app<br>download | Scan the QR code using your smartphone and download the 70mai app.                                |

You can also perform initial setup later.

# After initial setup, the dash cam displays the normal recording screen.

Note

- If the icon **REC** is displayed in the upper left corner of the screen and the (red dot icon) is flashing, the cam is up and running.
- Turn off the engine, apply parking brake, disconnect the power cord from the dash cam and cigarette lighter socket.

Refer to "Installation" to install the dash cam.

## **Device Installation**

Again, ONLY install after you have performed the "Initia Check and Setup".

#### Installing the Dash Cam

Clean the installation surface of the front windshield, and attach the supplied electrostatic sticker to the installation position of the dash cam.

Recommended installation area

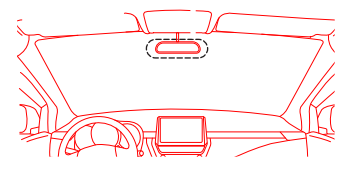

#### Caution:

- Remove dirt and grease from the installation position to avoid poor adhesion.
- Attach the electrostatic sticker to the recommended installation area on the front windshield. Carefully press the sticker to remove bubbles.
- Install at a position that does not obstruct the driver's view and avoid the edge of the windshield.

#### Install the supplied mount on the dash cam.

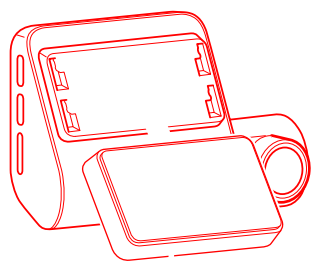

Mount

Align the mount with the installation slot and slide it upwards to fix it onto the dash cam.

Peel off the release liner from the double-sided tape on the mount, and then stick the dash cam onto the electrostatic sticker on the front windshield.

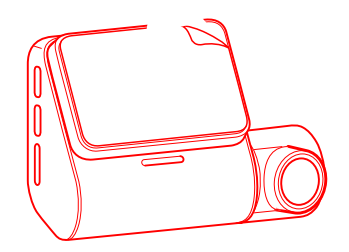

Press the dash cam against the attached electrostatic sticker to secure the dash cam.

Note: The adhesion takes some time to stabilize. Therefore, keep it still for a while.

#### Installing the Rear Camera

Clean the installation surface of the rear windshield, and attach the supplied electrostatic sticker of the rear camera to the installation position of the rear camera.

Recommended installation area of the rear camera

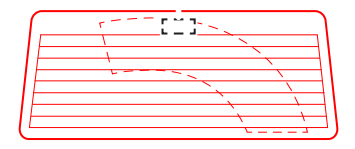

Remove the release liner of the double-sided tape on the rear camera, and stick the rear camera onto the electrostatic sticker on the rear windshield. Caution : To avoid flipping the imaging, install the cam the way shown below.

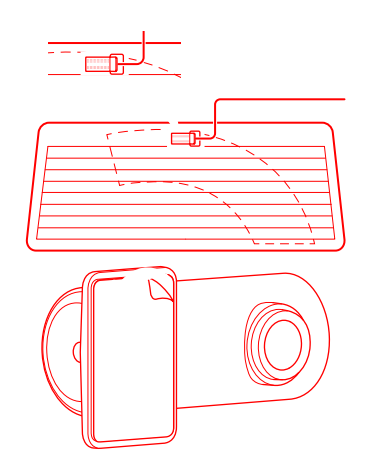

Press the rear camera against the rear windshield to secure the rear camera.

Note: The adhesion takes some time to stabilize. Keep it still for a while.

......

#### Connecting the Dash Cam

Connect the supplied Type-C connector of the power cord to the power port of the dash cam, and connect the other end to the car charger.

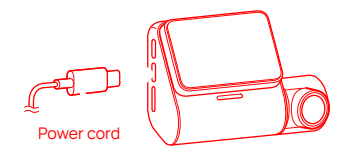

Use the supplied wiring trim tool to hide the power cord underneath the car roof lining and A pillar rubber sealing strip.

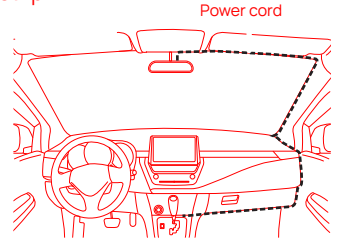

Route the power cord to the cigarette lighter socket, and insert the car charger into the cigarette lighter socket.

Note: The position of the cigarette lighter socket varies according to the car.

#### Connecting the Rear Camera

Connect the supplied rear camera signal cable to the rear camera cable.

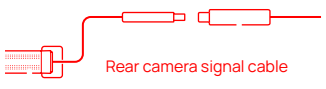

Rear camera

Use the supplied wiring trim tool to hide the rear camera signal cable under the rubber sealing strip on the top of the rear windshield, C pillar (or D pillar), and top of a side window, and connect the signal cable to the dash cam.

Connect the supplied rear camera signal cable to the rear camera port on the dash cam.

Rear camera signal cable

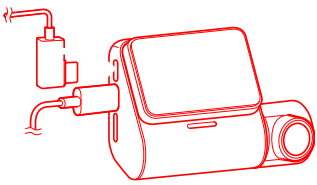

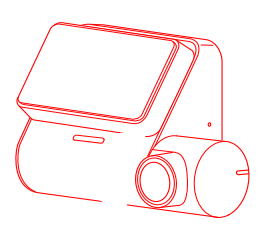

Press the function button under the 😔 icon on the dash cam to switch to the view of the rear camera.

Adjust the camera angle while checking the view of the rear camera on the dash cam.

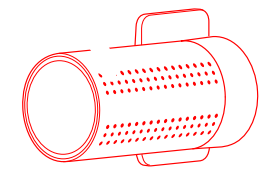

### Adjusting the Camera Angle

Turn on the engine of the car.

The dash cam automatically turns on and starts continuous recording.

Adjust the front camera angle while checking the camera view on the dash cam.

3

4

 $\overline{O}$ 

## **Product Overview**

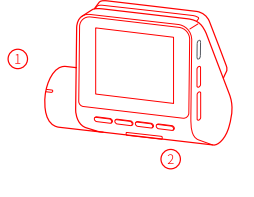

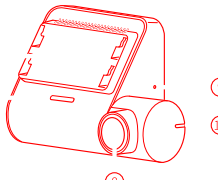

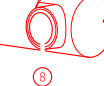

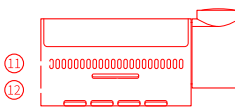

#### ① Screen

<sup>(2)</sup> Function button\*

\*Each function button enters the function menu or enables the

- function that the icon over the button stands for.Rear camera port
- 3 Rear camera port

Connects to the rear camera port.

4 Power port

Connects to the supplied power cord. By connecting the dash cam to a computer using a USB cable (Type-C), you can back up video/image files to the computer.

(5) Memory card slot

Accommodates a microSD card

- (6) Installation slot
  - Use the slot and the mount to mount the cam.
- ⑦ Speaker

Outputs the operation sound, warning sound, video and audio, etc.  $% \left( {{{\rm{D}}_{\rm{s}}}} \right)$ 

- 8 Camera
- 9 Microphone
- 10 Indicator
- (1) Heat dissipation hole
- 12 Power button
  - Short press: Power-on
  - Long press for 3 seconds: Power off
  - Long press for at least 15s: Forced shutdown
  - Short press with screen lit: Screen off
  - Short press with screen off but power on: Screen on

Note: Demonstrations are for reference only.

#### **Function Buttons**

Each function button enters the function menu or enables the function that the icon over the button stands for.Use as needed.

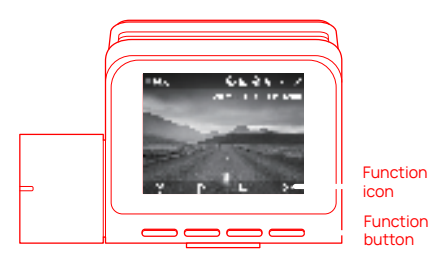

Indicator

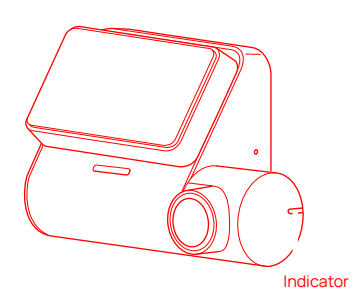

| Indicator Status | Dash Cam Status                                                                                                    |
|------------------|----------------------------------------------------------------------------------------------------|
| Steady green     | Recording a common video                                                                                                    |
| Flashing green   | Recording an emergency video                                                                                                    |
|                  | Recording a parking surveillance video                                                                                                    |
| Steady red       | Encountering a recording failure. For<br>example, the device detects that the<br>memory card has been removed or<br>deteriorated, or the inserted memory<br>card does not meet the capacity or read/<br>write speed requirements. |
| Steady blue      | <ul> <li>Providing guidance for the beginner</li> <li>Accessing the cam album from the<br/>App</li> </ul>                                                                                                    |
| Flashing blue    | <ul> <li>Formatting the memory card</li> <li>Restoring the factory settings</li> <li>Receiving OTA upgrade pacakge from<br/>the App</li> <li>Updating firmware</li> <li>Detecting TF card</li> </ul>                              |

#### Main Screen

Insert the microSD card and turn on the dash cam to start recording.

The main screen displays the front view in real-time and some of the icons shown below.

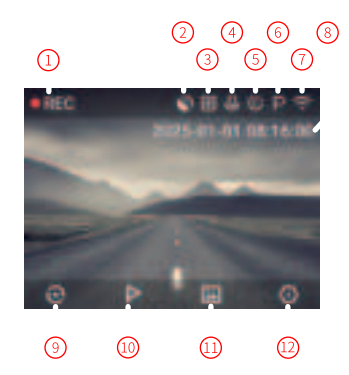

#### ① Recording status

Indicates whether recording is in progress. If an exception occurs,  $\bigcirc$  (red dot) will change to  $\bigcirc$  (white dot) and **R**/**C** will display.

② GPS

Indicates that location information has been obtained.

3 Rear camera (Only when the device is connected to a rear camera)

Displays when the dash cam is connected to the rear camera.

Audio Recording (Only when the device is connected to a rear camera)

Indicates that the audio recording function is enabled. If you disable audio recording from the settings menu, the icon will change to  $\cancel{9}$ .

Note: By default, audio recording function is disabled.

- (5) Time-lapse photography Indicates that time-lapse photography is enabled.
- Parking Security Indicates that parking Security (collision detection

recording) is enabled.

- Wi-Fi hotspot Indicates that the Wi-Fi hotspot is enabled. is displayed if the Wi-Fi hotspot is disabled.
- (8) Date and time Displays the current date and time.
- Switch camera (Only when the device is connected to a rear camera)

Press the function button under this icon to switch between the front camera view and the rear camera view. If no rear camera is connected, the icon will change to O or  $\oiint{O}$ .

- Emergency video
   Press the function button under the > icon to record an emergency video.
- Album Press the function button under the icon to access the album.
- 12 Settings

Press the function button under the 🖸 icon to access the Settings screen. You can change various settings of the dash cam.

#### Specifications

| Resolution    | 2560 ×1440                                                               |
|---------------|--------------------------------------------------------------------------|
| Screen        | 2.0" TFT LCD screen                                                      |
| Aperture      | F1.55 (front)/F2.0 (rear)                                                |
| FOV           | 125°                                                                     |
| Wi-Fi band    | 2.4 GHz                                                                  |
| Accelerometer | 3-axis accelerometer                                                     |
| Memory card   | 32 GB to 256 GB (U1/Class 10 or above)                                   |
| Suggested     | -10°C to 60°C                                                            |
| temperature   | 14°F to 140°F                                                            |
| Input power   | 5 V 1.5 A                                                                |
| Power port    | Туре-С                                                                   |
| Power supply  | Car charger + power cord, or parking<br>Security cable (sold separately) |

| Mounting type | Electrostatic sticker + Heat-resistant adhesive |
|---------------|-------------------------------------------------|
| Indicator     | 3-color (Red, Green, Blue)                      |
| Dimensions    | 85 mm × 63 mm × 37 mm (W × H × D)               |

Note:

## 70mai App Installation

Install the 70mai app on your smartphone. By connecting the dash cam to your smartphone through the built-in Wi-Fi, you can view real-time videos, download recorded videos, and configure various settings of the dash cam.

#### Installing the 70mai App

Use your smartphone to scan the QR code or search for the "70mai" app in the App Store (iOS) or Google Store (Android) to download and install the 70mai app.

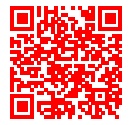

https://www.70mai.com/download/

\* To connect your smartphone to the Wi-Fi hotspot of the dash cam, you need a smartphone running Android 5.0 or iOS 11.0 or a later version.

#### Adding the Dash Cam to the 70mai App

Start the 70mai app on your smartphone.

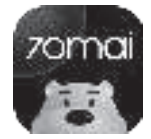

- Specifications and appearance of the product are subject to change without prior notice.
- Although the LCD screen is made using extremely highprecision technology, note that some pixels may be missing or permanently lit.

Tap **Sign up**, enter your email address, enter the 6-digit confirmation code sent to you via email, and then enter the login password (6 or more alphanumeric characters) as desired.

| * 2.4                                              |                   |
|----------------------------------------------------|-------------------|
| With Report                                        | Inc. Alter come   |
| AL MILLION                                         |                   |
| <ul> <li>Secondariașe</li> <li>Marchale</li> </ul> | - Congrammed of C |
| Cher Smither in                                    | Cont.             |

Survey and stilling or sands

Sign up

Read and agree to the privacy policy, and tap **Submit**.

Sign up

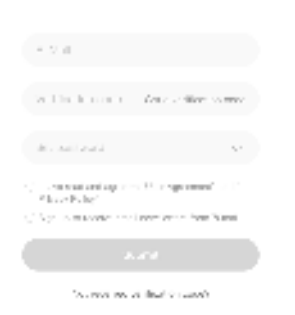

Now you can log in to the app using your account.

#### Turn on the dash cam.

Note:Make sure that Wi-Fi is enabled on your smartphone and the Wi-Fi hotspot is enabled on the cam.

#### Tap the add sign (+) in the app.

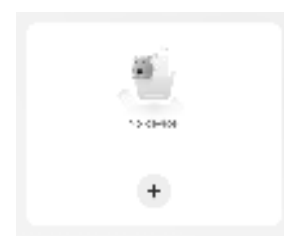

In the interface that opens up, tap **Dash Cam with screen**.

Follow the on-screen intructions to connect the cam Wi-Fi hotspot.

When connected, return to the App and press the function button (rightmost) under the  $\checkmark$  icon on the dash cam screen within 30 seconds to complete the dash cam authentication.

The dash cam A410 is added to the 70mai app.

Note: If you do not press the function button within 30 seconds, the connection request will be canceled. In this case, tap **Try again**.

#### Connecting the Dash Cam to the 70mai App

Turn on the dash cam.

Note:

- Make sure that Bluetooth and Wi-Fi are enabled on your smartphone.
- Enable the hotspot in the Wi-Fi Hotspot Settings of the dash cam in advance.

# Start the 70mai app and tap **Connect to the dash cam directly**.

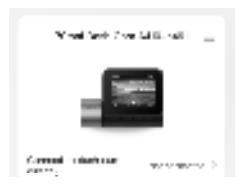

Follow the on-screen prompts to connect to the Wi-Fi hotspot of the dash cam, and tap the hotspot name of the dash cam in the WLAN list of the smartphone.

Note: If you are prompted to enter a password, enter the cam Wi-Fi hotspot password (**12345678** by default). If you have changed the password through the 70mai app and forgot the password, see the password in the **Wi-Fi Hotspot** settings on the dash cam.

After the connection, return to the 70mai app The main screen of the dash cam (real-time continuous recording screen) is displayed. Note: If the dash cam cannot be connected to the 70mai app after the preceding steps, remove the Wi-Fi hotspot of the dash cam from the WLAN list on your smartphone and try connecting again.

#### App Main Interface

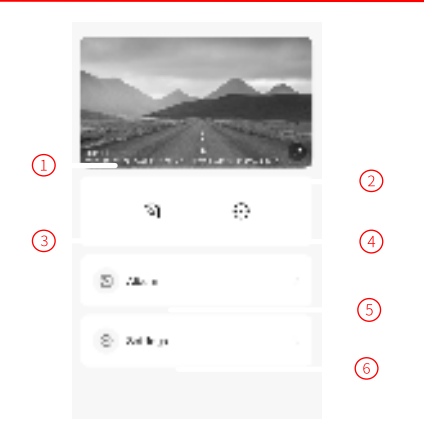

- ① Displays the camera view.
- ② Tap here to display the camera view in full screen on the smartphone. To exit the full-screen display, tap the screen and then tap <sup>1</sup>.
- ③ Tap here to take photos.
- ④ Tap here to switch between the front camera view and the rear camera view.
- 5 Tap here to access the album of the dash cam.
- 6 Tap here to access cam settings.

#### **Device Settings**

Configure the settings as need using the steps below. For more instrcutionS on more settings, see page 19.

## Start the 70mai app and tap **Settings** in the lower left corner.

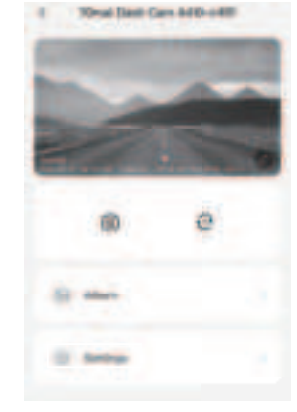

In the interface that opens up, tap and configure settings

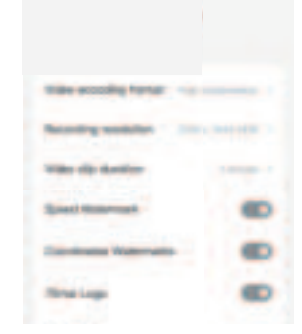

Note: The settings should be consistently configured with those on the dash cam.

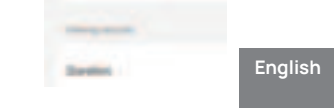

#### Updating the Dash Cam Firmware

You can update the dash cam firmware on the 70mai app.

Start the 70mai app and tap = in the upper right corner.

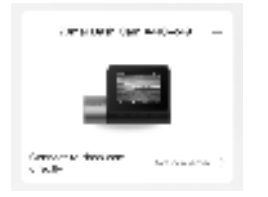

Note: A small red dot next to **Firmware update** tells you that a firmware update is available. Tap the update icon to open the download page.

| Damp with      | - |
|----------------|---|
| Same character |   |
| Trends and a   |   |

Follow the instructions on the screen to download the new firmware.

A message will pop up after the download process is completed.

Note: Make sure your smartphone is connected to the Internet when downloading.

Tap **Push now** and follow the instructions on the screen to perform the update.

After the update is completed, your dash cam will automatically restart and run on the latest firmware.

#### App Troubleshooting

| Problems                                                     | Causes/Solutions                                                                                                    |
|--------------------------------------------------------------|----------------------------------------------------------------------------------------------------|
| The dash cam cannot be connected to the 70mai app.           | Wi-Fi may be disabled on your smartphone.                                                                                                    |
| The video keeps freezing<br>when viewed on the 70mai<br>app. | The Wi-Fi signal of the dash cam is<br>under interfernce. If the video<br>freezing continues, download to the<br>local album of the 70mai app and view<br>again. |

#### Powering on

The dash cam can be powered on in any of the following ways:

- Connect the dash cam to the cigarette lighter in your car. When the car starts and the cigarette lighter receives power from the car, the dash cam turns on automatically.
- Connect the dash cam to an external power supply and power it off manually. Then, press the power button to power it on.
- Connect the 70mai Hardwire Kit to the dash cam. While your car is starting, the dash cam turns on automatically upon detection of the ACC ON signal over the 70mai Hardwire Kit.
- Connect the 70mai Hardwire Kit to the dash cam and enable collision detection. When your car experiences shocks in the parking spot, the dash cam turns on to record a parking Security video. When the recording ends, the dash cam turns off.

#### Note:

- The dash cam cannot turn on if it is not connected to an external power supply.
- Be sure to insert the microSD card before turning on the dash cam. Turn off the dash cam before inserting the microSD card.
- When the dash cam is on, you can press the power button to turn off the screen. When you press the power button again, the screen lights up.

#### Powering off

The dash cam can be powered off in any of the following ways:

- If the dash cam is not needed, hold down the power button for 3s or unplug the power cord from the socket of cigarette lighter to power off the dash cam.
- If the dash cam does not respond, hold down the power button for 15s to power it off forcibly.
- With the 70mai Hardwire Kit connected, the dash cam turns off automatically when it detects an ACC OFF signal.
- The cigarette lighter of your car model may remain on after the engine is turned off. In this case, the dash cam is still powered. If you have set the timer for auto power off with continuous inactivity, the dash cam turns off automatically when the timer

expires.

- After the dash cam is connected to the cigarette lighter, it turns off automatically when the car engine is turned off and stops supplying power to the cigarette lighter port.
- The running dash cam turns off automatically when its memory card is removed.
- The dash cam turns off automatically when the ambient environment exceeds its operating temperature.

#### Taking Photos

You can take photos by tapping 💿 in the 70mai app.

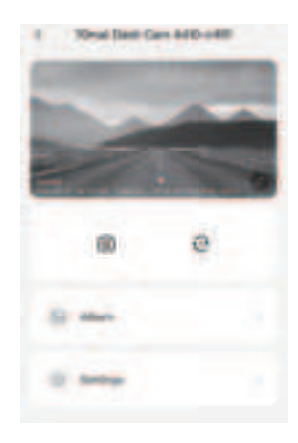

- Both the front and rear cameras take photos.
- You can play ba
   Ibum.

#### Viewing Videos/Photos in the Album

In the app, tap 🖾 the dash cam stops recording and displays the album.

#### Tap Categories or Timeline.

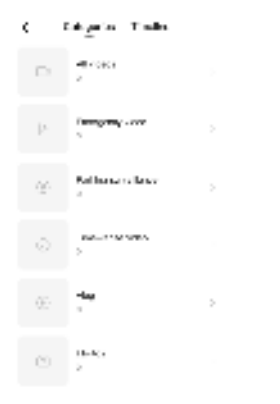

between videos shot by the front and rear cameras

- In the Timeline column, you can slide on the timeline bar to select a video clip. The system then plays back the video recorded in the specified period on the specified day. Video types are distinguished by the color of the timeline bar.
- · Details of the Timeline column are shown in the following figure.

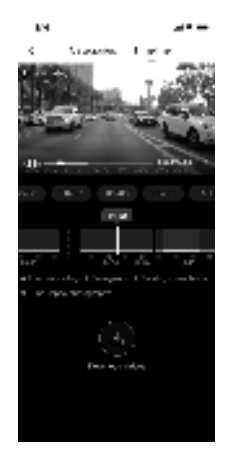

The **Categories** column displays folders by video type. Tap the folder of a specific video type, and then tap the thumbnail of the target video to play back the video.

- The All videos folder contains normal video files, emergency video files, parking surveillance video files, time-lapse video files, and vlog files recorded by the front and rear cameras.
- Depending on the video type, a type icon is displayed on the thumbnail of each video file.
  - All videos
  - Emergency video file
  - Parking surveillance video file
  - Time-lapse video file
  - Photos
- In the All videos, Emergency video, Parking surveillance, or Timelapse video folder, tap Main camera or Extended camera to switch

#### Downloading Videos/Photos

You can download the video/photo file that is being played back to your smartphone. During playback, tap **Download** or **Download video**.

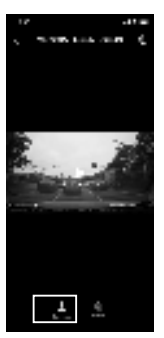

The downloaded videos and photos can be viewed in the album of your smartphone or local album of the 70mai app. To play back videos or photos in the local album of the 70mai app, start the app, tap the A icon in the upper left corner, tap **Local album**, and select the video or photo that you want to view.

During playback on the **Timeline** screen, you can tap **Download** and select the duration of the video clip that you want to download.

Note:Videos recorded by the front and rear cameras cannot be

downloaded together. Download them separately.

#### **Deleting Videos/Photos**

While viewing a video or photo, you can tap **Delete** to remove the current video or photo from the album.

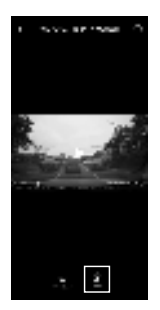

Note: Videos being played back on the **Timeline** screen cannot be deleted.

#### Sharing Videos/Photos

Downloaded video and photo files will be saved in your phone album and the local album of the 70mai app. You can share the downloaded files on social media.

Start 70mai app, and tap & in the upper left corner.

Tap Local Album.

Select a video or photo and tap **Share**.

Select the social media where you want to share.

#### Viewing the Driving Route

If you synchronize driving route data to the 70mai app, you can view your driving route in the app.

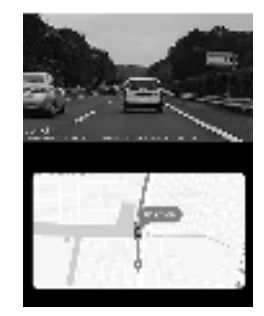

- Driving route data is generated after you drive over a certain distance.
- To synchronize driving route data, refer to "Device Data Settings" (page 21).

Start the 70mai app, and tap  $\ensuremath{\mathcal{R}}$  in the upper left corner.

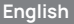

#### Tap Driving route.

#### Select the driving route record that you want to view.

- Tap Share track to view your driving route and share it with others.
- If the windshield of your car is coated with an insulating film, the positioning system of the dash cam may be unable to receive highquality GPS signals. In this case, contact your insulating film supplier for more information.
- Check whether the iscon is displayed on the continuous recording screen. If you cannot see this icon, move your car to an open area, wait for about 3 minutes, and try again.
- Make sure the driving route data has been synchronized to the 70mai app.
- Make sure your smartphone is connected to the Internet. Disconnect your smartphone from the Wi-Fi hotspot of the dash cam and connect it to your WLAN or cellular network.

# View the message and tap **OK**.

to as the second cards-harmonia. It is to us

a the borney and confirm selection

fate a case.

issues and a

1000 B 1000

Personal State

100 C

10.000

#### Unbinding the Dash Cam

Start the 70mai app and tap the  $\equiv$  icon in the upper right corner

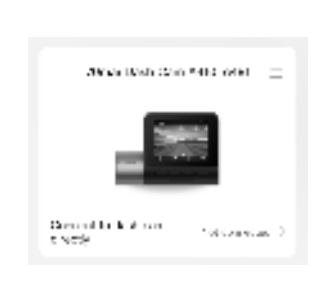

#### Tap Unbind device.

The dash cam is then unbound from the 70mai app.

Called

#### Updating the 70mai app

If an update is available for the 70mai app, an update message will be displayed when you start the 70mai app. Update the app as prompted.

#### Backing Up Videos/Photos to Your Computer

To back up videos/photos to your computer, insert the microSD card into your computer or directly connect the dash cam to the computer with a USB cable.

 You can also use the 70mai app to download videos/photos to your smartphone. For details, refer to "Downloading videos/photos" (page 14).

# Backing up to a Computer from a MicroSD Card

Power off the dash cam.

Press the microSD card and remove it from the dash cam.

Insert the microSD card into an SD card reader and connect to the computer.

Back up the files/folders displayed on the computer to the hard drive.

The videos/photos will be displayed and categorized on the computer as follows:

| All:     | All videos           |
|----------|----------------------|
| Event:   | Emergency video      |
| Parking: | Parking surveillance |
|          | video                |
| Lapse:   | Time-lapse video     |
| Photo:   | Photos               |

#### Backing up the Dash Cam to a Computer

Power off the dash cam and unplug the power cord and rear camera cable.

Slide the dash cam off of its mount. Note: Be careful to not to remove the mount.

Connect one end of the USB cable to the power port of the dash cam and the other end to the computer.

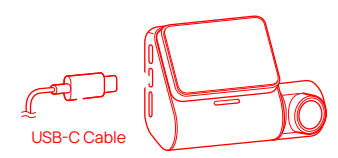

- Use a USB Type-C cable.
- The supplied power cord of the dash cam cannot be used for this connection.
- When the dash cam is connected to the computer, it stops audio recording.

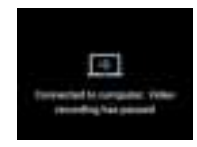

Back up the files/folders displayed on the computer to the hard drive.

The videos/photos will be displayed and categorized on the computer as follows:

| All:     | All videos           |
|----------|----------------------|
| Event:   | Emergency video      |
| Parking: | Parking surveillance |
|          | video                |
| Lapse:   | Time-lapse video     |
| Photo    | Photos               |
| Photo    | Photos               |

## **Settings**

#### Video Settings

In the app, tap  $\bigcirc$  and then press the function buttons in the middle to locate **Video settings**.

Refer to the table below for the descrptions of the settings and the options

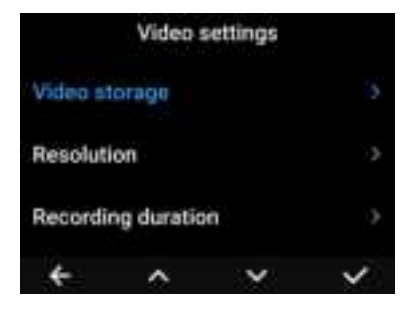

| Settings              | Options                                                                                 | Descriptions                                                  |  |
|-----------------------|-----------------------------------------------------------------------------------------|---------------------------------------------------------------|--|
| Video storage         | High compression<br>(default) (Storage<br>efficient and supports<br>most mobile phones) | Sets the video                                                |  |
|                       | Low compression (Higher<br>compatibility with older<br>phone models)                    | compression format.                                           |  |
| Resolution            | <ul> <li>2560 × 1440<br/>HDR(default)</li> <li>1920 × 1080 HDR</li> </ul>               | Sets the video<br>resolution and frame<br>rate for recording. |  |
| Recording<br>duration | 1 minute (default)                                                                      | Sets the recording                                            |  |
|                       | 2 minutes                                                                               | duration of a file                                            |  |
|                       | 3 minutes                                                                               | recording.                                                    |  |

| 70mai Logo             | Enabled (default)                | Determines whether                                                                                                    |
|------------------------|----------------------------------|----------------------------------------------------------------------------------------------------|
|                        | Disabled                         | to display the 70mai<br>logo on the screen.                                                                                                    |
|                        | Enabled (default)                | Determines whether                                                                                                    |
| Speed                  | Disabled                         | to display the driving speed on the screen.                                                                                                    |
|                        | Enabled (default)                | Determines whether                                                                                                    |
| Latitude/<br>Lngitude  | Disabled                         | to display the<br>latitude and<br>longitude on the<br>screen.                                                                                        |
|                        | 60 Hz (default)                  | Changes the setting                                                                                                    |
| Anti-flicker           | 55 Hz                            | when the screen                                                                                                    |
|                        | 50 Hz                            | flickers.                                                                                                    |
| Mirroring and rotation | Enabled<br>Disabled<br>(default) | Determines whether<br>to mirror or rotate<br>the images captured<br>by the rear camera.<br>*This function<br>requires a 70mai rear<br>camera (RC21). |

#### Parking Surveillance

In the app, tap  $\bigcirc$  and then press the function buttons in the middle to locate **Parking security**.

Refer to the table below for the descrptions of the sensitivity of emergency videos.

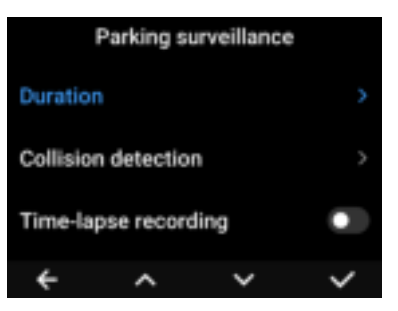

| Settings                | Options                                                                         | Descriptions                                                                                                    |
|-------------------------|---------------------------------------------------------------------------------|----------------------------------------------------------------------------------------------------|
| Duration                | Not limited<br>24 hours (default)<br>12 hours<br>8 hours<br>4 hours<br>2 hours  | Sets the duration of<br>continuous parking<br>surveillance (collision<br>detection, and time-lapse<br>photography). When the<br>duration is reached, parking<br>surveillance is disabled<br>automatically to protect the<br>battery of your car. |
|                         | On/Off<br>Off(default)                                                          | Parking surveillance<br>recording will start if a<br>vehicle collision is detected<br>during parking.<br>*This function requires a<br>70mai Hardwire Kit.                                                                                        |
| Collision<br>detection  | Sensitivity:<br>Ultra-high<br>High<br>Medium (default)<br>Low<br>Ultra-low      | Set the sensitivity of<br>collision detection during<br>parking surveillance.<br>Note: This option is available<br>only when collision<br>detection is enabled.                                                                                  |
|                         | Response policy:<br>Immediate response<br>Response with a<br>delay of 5 minutes | If a collision is frequently<br>detected when you close<br>the door during parking<br>surveillance, parking<br>surveillance can be delayed<br>by 5 minutes.<br>Note: This option is available<br>only when collision<br>detection is enabled.    |
| Time lapse<br>recording | On<br>Off( default)                                                             | Disabled by default. Only<br>activated when a parking<br>surveillance cable is<br>detected to be connected<br>during the beginners<br>tutorial.                                                                                                  |

#### **Smart Travel**

In the app, tap 🖸 and then press the function buttons in the middle to locate **Smart travel**.

Refer to the table below for the descrptions of the sensitivity of emergency videos

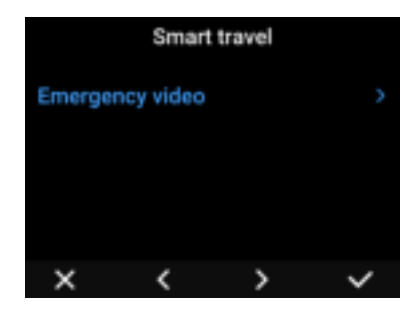

| Setting            | Options                                                                    | Description                                                                                                    |
|--------------------|----------------------------------------------------------------------------|----------------------------------------------------------------------------------------------------|
|                    | Record emergency<br>video:<br>Enabled (default)<br>Disabled                | Records an emergency video<br>when a collision is detected<br>during driving.                                                                                                    |
| Emergency<br>video | Sensitivity:<br>Ultra-high<br>High<br>Medium (default)<br>Low<br>Ultra-low | <ul> <li>Sets the sensitivity of shock detection during normal video recording.</li> <li>This option is available only when the emergency video is enabled.</li> <li>When road conditions are poor, shocks from the road surface may be detected and emergency recording may be triggered frequently. In this case, set the sensitivity to Low.</li> </ul> |

#### Sound Settings

In the app, tap  $\bigcirc$  and then press the function buttons in the middle to locate **Sound settings**.

Refer to the table below for the descrptions of the settings and the options

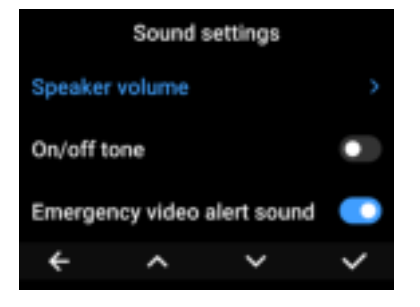

| Settings                          | Options                       | Descriptions                                                                         |
|-----------------------------------|-------------------------------|--------------------------------------------------------------------------------------|
| Speaker mute                      | Enable/Disable                | Mutes/unmutes the speaker                                                            |
| Onesland                          | High                          |                                                                                      |
| Speaker                           | Medium (default)              | Sets the volume of the speaker                                                       |
| Volume                            | Low                           |                                                                                      |
| On/off tone                       | Enabled (default)<br>Disabled | Determines whether to notify<br>you by audio when the dash<br>cam is powered on/off. |
| Emergency<br>video alert<br>sound | Enabled(default)<br>Disabled  | .Enables or disables the tone<br>for emergency recording.                            |
| Button sound                      | On<br>Off (default)           | Determines whether to notify<br>you by audio when a button is<br>pressed.            |

| Audio On (default) connected<br>recording Off the function<br>enable or d<br>video recording content of the function<br>enable or d<br>video recording content of the function<br>enable or d<br>video record<br>video record<br>video |
|----------------------------------------------------------------------------------------------------|
|----------------------------------------------------------------------------------------------------|

#### System Settings

In the app, tap  $\bigcirc$  and then press the function buttons in the middle to locate **System settings**.

Refer to the table below for the descrptions of the settings and the options

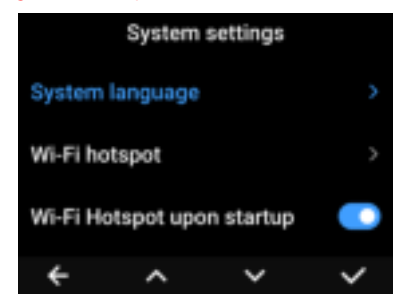

| Settings           | Options                                                              | Descriptions                                                                    |
|--------------------|----------------------------------------------------------------------|---------------------------------------------------------------------------------|
| System<br>language | - English<br>- Русский<br>- Español<br>- Português,<br>and 16 others | Sets the language.                                                              |
| Wi-Fi hotspot      | Enabled/Dsiable                                                      | Enables or disables the<br>cam Wi-Fi hotspot.<br>Default password:<br>12345678. |

| Wi-Fi hotspot<br>upon startup | Enable/Dsiable                                       | Determines whether to<br>activate Wi-Fi hotspot<br>when powered on.                    |
|-------------------------------|------------------------------------------------------|----------------------------------------------------------------------------------------|
| Screen standby<br>mode        | Always on/<br>Screensaver<br>(dafault)<br>Screen off | Sets the screensaver mode.                                                             |
| Time                          | Calibrate dash cam<br>system time                    | Manually calibrates the<br>system time of the<br>dash cam with 2023<br>and 2036.12.31. |
|                               | Calibrate dash cam<br>system time                    | Synchs the system<br>time of the dash cam.                                             |
|                               | YYYY-MM-DD<br>(default)                              | Sets the format of date                                                                |
| Date format                   | MM-DD-YYYY                                           | and App.                                                                               |
|                               | DD-MM-YYYY                                           | PP.                                                                                    |
| Speed unit                    | km/h<br>mph                                          | Sets the unit of speed<br>shown on the cam and<br>app.                                 |
| Positioing status             | Status of the positioning satellite                  | Displays the status of<br>the positioning satellite                                    |

#### **Reset Device**

In the app, tap  $\bigodot$  and then press the function buttons in the middle to locate  $\mbox{Reset}$  .

Refer to the table below for the descrption of the settings and the options.

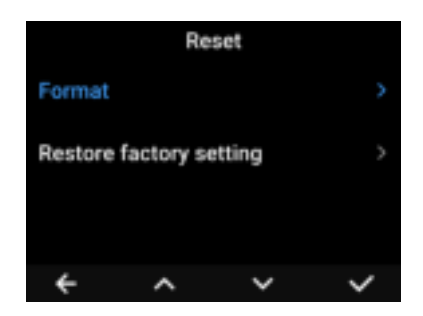

| Settings                      | Options | Descriptions                                                                                                    |
|-------------------------------|---------|----------------------------------------------------------------------------------------------------|
| Format                        | -       | <ul> <li>Tap this option to initialize the microSD card used for the first time in the dash cam.</li> <li>Once started, the initialization process cannot be stopped.</li> <li>Before completion of the initialization, do not remove the microSD card or power off the dash cam. Otherwise, the microSD card may be damaged.</li> </ul> |
| Restore<br>factory<br>setting | -       | <ul> <li>Tap this option to restore factory settings of the dash cam.</li> <li>If the dash cam has been connected to the 70mai app before, connect the dash cam to the 70mai app again after restoring the factory settings.</li> </ul>                                                                                                  |

## Troubleshooting

| Problems                                                                                      | Causes/Solutions                                                                                                    |
|-----------------------------------------------------------------------------------------------|----------------------------------------------------------------------------------------------------|
| The dash cam<br>does not turn<br>off even after<br>the car engine<br>is turned off.           | <ul> <li>For some constantly-powered cars, the<br/>cigarette lighter is still on even when the<br/>engine is turned off. In this case, tap Auto OFF<br/>after stop (page 20) to set the auto<br/>shutdown time.</li> <li>If you change the auto shutdown time, the next<br/>time you turn on the power supply, press the<br/>power button on the device to turn it on.</li> </ul> |
| Can the dash<br>cam use a<br>third-party<br>power supply?                                     | To avoid product malfunctions caused by<br>unqualified products, use the accessories such<br>as the car charger and power cord. 70mai is not<br>liable for any loss or damage caused by the use of<br>a non-original car charger or power cord.                                                                                                    |
| The device<br>cannot be<br>turned on.                                                         | <ul> <li>This device has the self-protection function. If the temperature is too high, the device cannot be turned on. Disconnect the power cord, and wait for the temperature to return to normal before using the device.</li> <li>Ensure that the power cord is correctly connected to the car and dash cam.</li> <li>Check the car battery.</li> </ul>                        |
| The emergency<br>recording<br>(collision<br>detection<br>recording) file is<br>not generated. | When the impact of a collision is weak, the dash<br>cam may not be able to detect the collision.<br>Check the setting of collision detection<br>sensitivity (page 19) and make sure it is set to<br><b>Ultra-high</b> .                                                                                                    |

| The parking<br>surveillance<br>function does<br>not work.                                                                 | <ul> <li>To use the parking surveillance function, you need to purchase a 70mai Hardwire Kit separately.</li> <li>Tap Collision detection on the Driving safety settings screen (page 19).</li> <li>When the impact of a collision is weak, the dash cam may not be able to detect the collision. Check the setting of collision detection sensitivity (page 19) and make sure it is set to Ultra-high.</li> <li>In the hot summer, the temperature inside the car may be very high. In this case, the dash cam may automatically turn off, and the parking surveillance function cannot take effect.</li> <li>Based on the condition of the car battery, etc., the battery protection function of the 70mai Hardwire Kit may be enabled, and the power supply of the dash cam may be turned off. If the battery has been used for a long time and ages over time, replace the battery with a new one.</li> </ul> |
|----------------------------------------------------------------------------------------------------|----------------------------------------------------------------------------------------------------|
| No image is<br>displayed on<br>the LCD screen.                                                                            | If the screen saver function is enabled, the<br>screen may become dim. To turn on the screen,<br>press any function button.                                                                                                    |
| Speed and<br>coordinates<br>watermarks are<br>not displayed<br>on the screen<br>when the video<br>file is played<br>back. | <ul> <li>The speed/coordinates display function (page <? >) may be disabled.</li> <li>If the GPS positioning fails, it is probably because your car is in a tunnel or the windshield is coated with a metal film.</li> </ul>                                                                                                    |
| No rear camera<br>image is<br>displayed.                                                                                  | <ul> <li>Check whether the rear camera is properly inserted into the rear camera port of the dash cam.</li> <li>Check whether the  icon is displayed on the main screen of the dash cam.</li> <li>To view the video shot by the rear camera, tap the  icon on the recording screen of the app to switch to the rear view.</li> <li>If the problem persists after the preceding operations are performed, contact the after-sales service.</li> </ul>                                                                                                    |

| The rear camera image is blurry. | • | Check whether the protective film on the rear<br>camera has been removed. If not, remove the<br>protective film and continue to use the rear<br>camera. |
|----------------------------------|---|----------------------------------------------------------------------------------------------------|
|                                  | • | If the rear windshield is coated with a dark protective film, the rear camera cannot capture clear images.                                              |

## **Regulatory Compliance Information**

#### WEEE information

All products bearing this symbol are waste electrical and electronic equipment (WEEE as in directive 2012/19/EU) which should not be mixed with unsorted household waste. Instead, vou should protect human health and the environment by handing over your waste equipment to a designated collection point for the recycling of waste electrical and electronic equipment. appointed by the government or local authorities. Correct disposal and recycling will help prevent potential negative consequences to the environment and human health. Please contact the installer or local authorities for more information about the location as well as terms and conditions of such collection points.

#### EU declaration of conformity

F The manufacturer hereby, declares that this equipment is in compliance with the applicable Directives and European Norms, and amendments. The full text of the EU declaration of conformity is available at the following internet address: https:// help.70mai.asia/1193.html

Hereby, 70mai Co., Ltd. declares that the radio equipment types A510, A510-1, A510-2 are in compliance with Radio Equipment Regulations 2017. The full text of the UKCA CA declaration of conformity is available at the following internet address: https://help.70mai.asia/2145.html

#### FCC

#### 15.19 Labelling requirements.

This device complies with part 15 of the FCC Rules. Operation is subject to the following two conditions: (1) This device may not cause harmful interference, and (2) this device must accept any interference received, including interference that may cause undesired operation.

#### 15.21 Information to user.

Any Changes or modifications not expressly approved by the party responsible for compliance could void the user's authority to operate the equipment.

15.105 Information to the user.

This equipment has been tested and found to comply with the limits for a Class B digital device, pursuant to part 15 of the FCC Rules. These limits are designed to provide reasonable protection against harmful interference in a residential installation. This equipment generates uses and can radiate radio frequency energy and, if not installed and used in accordance with the instructions, may cause harmful interference to radio communications. However, there is no guarantee that interference will not occur in a particular installation. If this equipment does cause harmful interference to radio or television reception, which can be determined by turning the equipment off and on, the user is encouraged to try to correct the interference by one or more of the following measures:

-Reorient or relocate the receiving antenna.

-Increase the separation between the equipment and receiver.

-Connect the equipment into an outlet on a circuit different from that to which the receiver is connected.

-Consult the dealer or an experienced radio/TV technician for help. RF warning for mobile device:

This equipment complies with FCC radiation exposure limits set forth for an uncontrolled environment. This equipment should be installed and operated with minimum distance 20cm between the radiator & your body.

FCC ID: 2AOK9-A410

#### ISED compliance statement

This device contains licence-exempt transmitter(s)/receiver(s) that comply with Innovation, Science and Economic Development Canada's licence-exempt RSS(s). Operation is subject to the following two conditions:

(1) This device may not cause interference.

(2) This device must accept any interference, including interference that may cause undesired operation of the device. L'émetteur/ récepteur exempt de licence contenu dans le présent appareil est conforme aux CNR d'Innovation, Sciences et Développement économique Canada applicables aux appareils radio exempts de licence. L'exploitation est autorisée aux deux conditions suivantes :

(1) L'appareil ne doit pas produire de brouillage;

(2) L'appareil doit accepter tout brouillage radioélectrique subi, même si le brouillage est susceptible d'en compromettre le fonctionnement. ISED Radiation Exposure statement

This equipment complies with IC RSS-102 radiation exposure limits

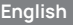

set forth for an uncontrolled environment. This equipment should be installed and operated with minimum distance 20 cm between the radiator and your body.

Cet équipement est conforme aux limites d'exposition aux radiations IC CNR-102 établies pour un environnement non contrôlé. Cet équipement doit être installé et utilisé avec une distance minimale de 20 cm entre le radiateur et votre corps.

IC: 28033-A410 CAN ICES-3(B) /NMB-003(B)

Service: help@70mai.com For further information, please go to www.70mai.com Manufacturer: 70mai Co., Ltd. Address: Room 2220, Building 2, No. 588 Zixing Road, Minhang District, Shanghai, China

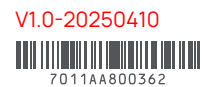